# Instructions on accessing your journal's content on your new app

There are three main methods to access content on your journal app depending on how you normally view your journal online.

1. Do you normally access journal content through your society or organization's website?

Please follow instruction set 1 'Society member instructions' to access your app.

- 2. Are you a society member (or individual) who accesses your journal's content by logging directly into a personal Wiley Online Library account? Please follow instruction set 2 'Society member instructions' to access your app. (For users whose WOL access isn't provided via an institutional network)
- 3. Are you an institutional subscriber, who accesses journal content through a Wiley Online Library account linked to an institution? Please follow instruction set 3 'Institutional Subscriber App Instructions' to access your app.

**1. Society member app instructions who access content via a Society website (TPS)** 

Journal App Access instructions for Society members who normally access Wiley content through their Society website.

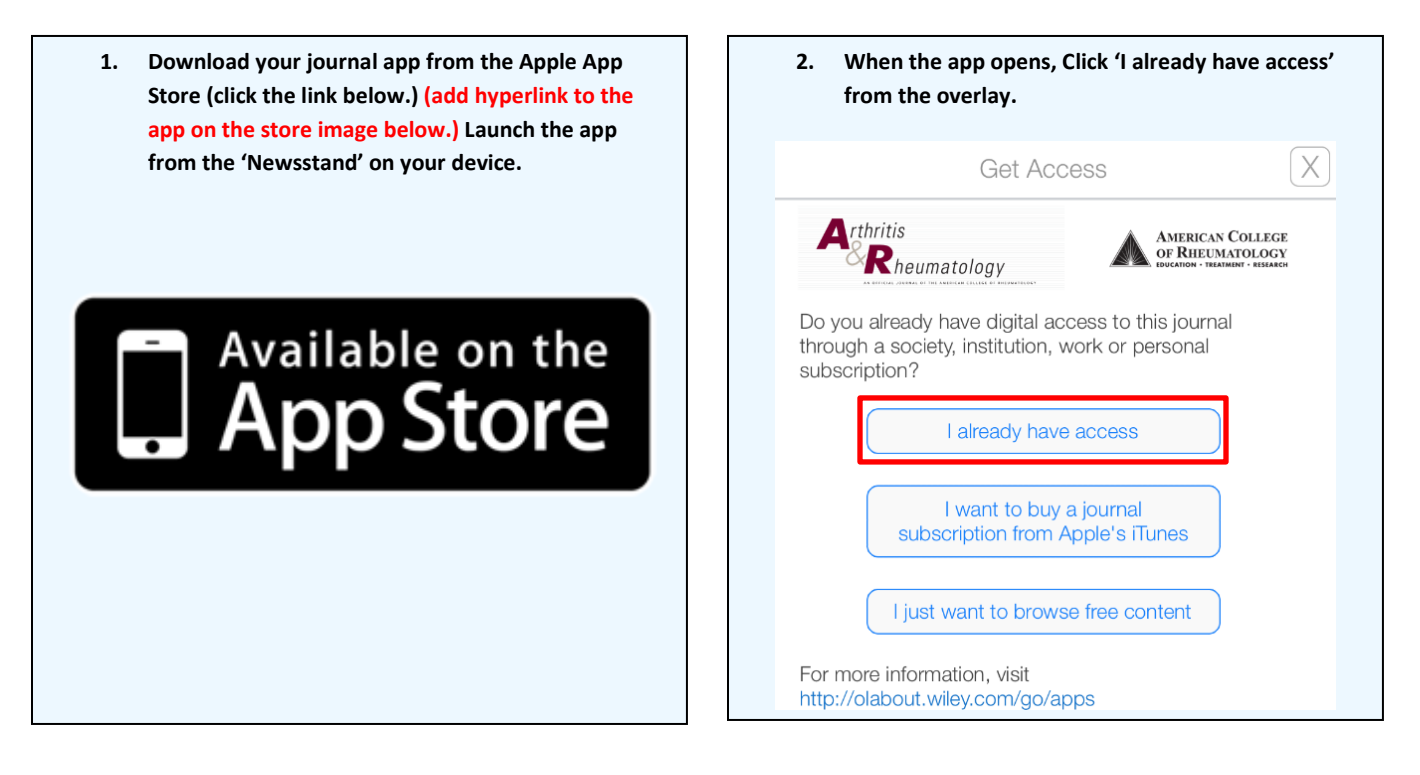

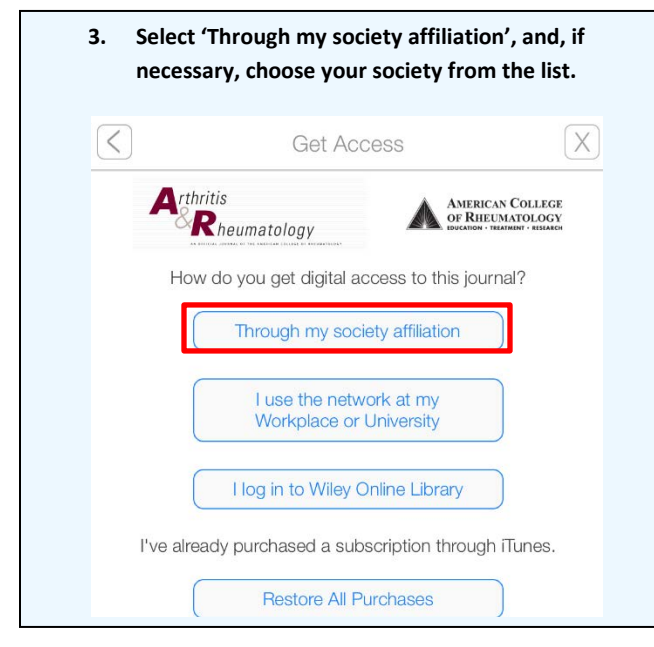

| credentials.                                | Enter them, and                                                 | click 'Log in'.                                    |                                 |
|---------------------------------------------|-----------------------------------------------------------------|----------------------------------------------------|---------------------------------|
| $\langle$                                   | Get Acce                                                        | SS                                                 | X                               |
| Arthritis                                   | eumatology                                                      | AMERICAN CO<br>OF RHEUMAT                          | DLLEGE<br>OLOGY<br>1 - Research |
| Am                                          | erican College of F<br>www.rheumatol                            | heumatology<br>ogy.org                             |                                 |
| Your default<br>ID. If you ne<br>membership | username is your m<br>ed assistance, plea<br>department at (404 | embership or visit<br>se contact the<br>) 633-3777 | tor                             |
| Use                                         | rname                                                           |                                                    |                                 |
| Pas                                         | sword                                                           |                                                    |                                 |
|                                             | Log In                                                          |                                                    |                                 |

WILEY

### 2. Society member app instructions who access content via a Wiley Online Library account (non TPS)

Journal App Access instructions for Society members and individuals who normally access Wiley content directly through an individual Wiley Online Library account they set up previously.

| 1. Download your journal app from the Apple App<br>Store (click the link below.) (add hyperlink to the<br>app on the store image below.) Launch the app | 2. When the app opens, Click 'I already have access.'<br>from the overlay.                                                                                                    |
|----------------------------------------------------------------------------------------------------|----------------------------------------------------------------------------------------------------|
| from the 'Newsstand' on your device.                                                                                                    | Get Access X                                                                                                    |
|                                                                                                    | Arthritis<br>Rheumatology                                                                                                    |
| Available on the App Store                                                                                                    | Do you already have digital access to this journal<br>through a society, institution, work or personal<br>subscription?<br>I already have access<br>I want to buy a journal<br>subscription from Apple's iTunes |
|                                                                                                    | For more information, visit                                                                                                    |
| 3. Select 'I log in to Wiley Online Library.'                                                                                                    | 4. You will be presented with the screen below. Simply                                                                                                    |
| Get Access X                                                                                                    | enter your Wiley Online Library username and password,<br>and hit the 'submit' button.                                                                                                    |
| Arthritis<br>Rheumatology                                                                                                    | Wiley Online Library                                                                                                    |
| How do you get digital access to this journal?                                                                                                    | Log in with your Wiley Online Library account                                                                                                    |
| Through my society affiliation                                                                                                    | E-mail Address / Username:                                                                                                    |
| I use the network at my<br>Workplace or University                                                                                                    | Password:                                                                                                    |
| I log in to Wiley Online Library                                                                                                    | Submit 3                                                                                                    |
| I've already purchased a subscription through iTunes.                                                                                                   | Forgot your password?                                                                                                    |
| Restore All Purchases                                                                                                    |                                                                                                    |

#### For new general registration customers:

As part of your new society member package you will have received instructions for setting up digital journal access through Wiley Online Library. Setup involves creating an account on Wiley Online Library and entering an access code that was provided by the society. Once you have completed this setup process, use your WOL account to log in to this app to unlock your subscription content following the steps outlined above.

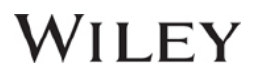

#### 3. Institutional subscriber app instructions

This model is based on accessing individual journal content your library or institution has purchased. In order to access your app's licensed journal content, **you must be located within your institution's network** the first time you log in. We recommend completing the following 6 steps:

| Store (click the link below.) (add hyperlink to the<br>app on the store image below.) Launch the app                                                                                                    | <ol><li>When the app opens, Click 'I already have according from the overlay.</li></ol>                                                                                                    |                           |  |
|----------------------------------------------------------------------------------------------------|----------------------------------------------------------------------------------------------------|---------------------------|--|
| from the 'Newsstand' on your device.                                                                                                    | Get Access                                                                                                    | X                         |  |
|                                                                                                    | Angewandte<br>terretere Chemie                                                                                                    |                           |  |
| - Available on the                                                                                                    | Do you already have digital access to this journal<br>through a society, institution, work or personal<br>subscription?                                                                                                    |                           |  |
| App Store                                                                                                    | I want to buy a journal<br>subscription from Apple's iTunes                                                                                                    |                           |  |
|                                                                                                    | I just want to browse free content                                                                                                    |                           |  |
|                                                                                                    | For more information, visit                                                                                                    |                           |  |
|                                                                                                    | http://clabout.wiley.com/go/apps                                                                                                    |                           |  |
| 3. Select 'I use the network at my workplace or                                                                                                    | 4. You will be presented with the screen below. The                                                                                                    | he f                      |  |
| <ul> <li>Select 'I use the network at my workplace or university.'</li> <li>Get Access X</li> <li>Angewandte</li> </ul>                                                                                                    | 4. You will be presented with the screen below. The time you use the app you will need to select the 'Register' button, if you haven't registered a Will Online account previously. Otherwise click 'Log-                                                                                                    | he f<br>e<br>iley<br>-In. |  |
| <ul> <li>Select 'I use the network at my workplace or university.'</li> <li>Get Access X</li> <li>Angewandte Chemie</li> </ul>                                                                                                    | 4. You will be presented with the screen below. The time you use the app you will need to select the 'Register' button, if you haven't registered a Will Online account previously. Otherwise click 'Log-                                                                                                    | he f<br>e<br>iley<br>-In. |  |
| 3. Select 'I use the network at my workplace or university.'          Get Access       X         Angewandte       X         How do you get digital access to this journal?                                                                                                    | 4. You will be presented with the screen below. The time you use the app you will need to select the 'Register' button, if you haven't registered a Will Online account previously. Otherwise click 'Log-                                                                                                    | he f<br>e<br>iley<br>-In. |  |
| 3. Select 'I use the network at my workplace or<br>university.'                                                                                                    | <ul> <li>You will be presented with the screen below. The time you use the app you will need to select the 'Register' button, if you haven't registered a Will Online account previously. Otherwise click 'Log-</li> <li>Get Access</li> <li>Angewandte Chemie</li> <li>In order to access your content, you will need to establish mobile access to your application from within your institution's network. We recommend completing the following steps:</li> </ul>                                                                                                    | he f<br>e<br>iley<br>-In. |  |
| 3. Select 'I use the network at my workplace or<br>university.'                                                                                                    | <ul> <li>4. You will be presented with the screen below. The time you use the app you will need to select the 'Register' button, if you haven't registered a Will Online account previously. Otherwise click 'Log-</li> <li>C Get Access</li> <li>Angewandte Chemie</li> <li>In order to access your content, you will need to establish mobile access to your application from within your institution's network.</li> <li>We recommend completing the following steps:</li> <li>Login/Register to Wiley Online Library from this app. You should be located within your institution's network to establish mobile access to the licensed content within your application from the prevention's network to establish mobile access to the licensed content within your application from within your application from the prevention's network to establish mobile access to the licensed content within your application from within your application from the prevention's network to establish mobile access to the licensed content within your application from the prevention's network to establish mobile access to the licensed content within your application from the prevention's network to establish mobile access to the licensed content within your application from the prevention's network to establish mobile access to the licensed content within your application from the prevention's network to establish mobile access to the licensed content within your application from the prevention's network to establish mobile access to the licensed content within your application from the prevention's network to establish mobile access to the licensed content within your application from the prevention's network to establish mobile access to the licensed content within your application from the prevention's network to establish mobile access to the licensed content within your application from the prevention's network to establish mobile access to the licensed content within your applicense.</li> </ul> | he f<br>e<br>iley<br>-In. |  |
| 3. Select 'I use the network at my workplace or<br>university.'          Get Access       X         Angewandte       X         How do you get digital access to this journal?         Through my society affiliation         I use the network at my         Workplace or University         I log in to Wiley Online Library                                                                                                    | <ul> <li>4. You will be presented with the screen below. The time you use the app you will need to select the 'Register' button, if you haven't registered a Will Online account previously. Otherwise click 'Log-</li> <li>C Get Access</li> <li>Angewandte Chemie</li> <li>In order to access your content, you will need to establish mobile access to your application from within your institution's network. We recommend completing the following steps:</li> <li>Login/Register to Wiley Online Library from this app. You should be located within your institution's network to establish mobile access to the licensed content within your application from the super Your screens is authorized for 3 months</li> </ul>                                                                                                    | he f<br>e<br>iley<br>-In. |  |
| 3. Select 'I use the network at my workplace or<br>university.'          Get Access       X         Angewandte       X         Now do you get digital access to this journal?         How do you get digital access to this journal?         Through my society affiliation         I use the network at my<br>Workplace or University         I log in to Wiley Online Library         I've already purchased a subscription through Tunes. | <ul> <li>4. You will be presented with the screen below. The time you use the app you will need to select the 'Register' button, if you haven't registered a Will Online account previously. Otherwise click 'Log-</li> <li>C Get Access</li> <li>Angewandte Chemie</li> <li>In order to access your content, you will need to establish mobile access to your application from within your institution's network. We recommend completing the following steps:</li> <li>Login/Register to Wiley Online Library from this app. You should be located within your institution's network to establish mobile access to the licensed content within your apple of a months</li> <li>You access is authorized for 3 months</li> <li>Please return to your institution's network and log back in to your app to renew your access before it expires</li> </ul>                                                                                                    | he f                      |  |
| 3. Select 'I use the network at my workplace or<br>university.'          Get Access       X         Angewandte       CDCC         How do you get digital access to this journal?         Through my society affiliation         I use the network at my         Workplace or University         I log in to Wiley Online Library         I've already purchased a subscription through iTunes.         Restore All Purchases                 | <ul> <li>4. You will be presented with the screen below. The time you use the app you will need to select the 'Register' button, if you haven't registered a Will Online account previously. Otherwise click 'Log-</li> <li>C Get Access</li> <li>Angewardte Chemie</li> <li>In order to access your content, you will need to establish mobile access to your application from within your institution's network. We recommend completing the following steps:</li> <li>Login/Register to Wiley Online Library from this app. You should be located within your institution's network to establish mobile access to the licensed content within your app</li> <li>Your access is authorized for 3 months</li> <li>Please return to your institution's network and log back in to your app to renew your access before it expires</li> <li>Please be aware that it can take up to 10 minutes to establish access to content. If you experience a</li> </ul>                                                                                                    | he f<br>e<br>iley<br>-In. |  |
| 3. Select 'I use the network at my workplace or<br>university.'                                                                                                    | <ul> <li>4. You will be presented with the screen below. The time you use the app you will need to select the 'Register' button, if you haven't registered a Will Online account previously. Otherwise click 'Log-</li> <li>C Get Access</li> <li>Angewardte Cherrie</li> <li>Morder to access your content, you will need to establish mobile access to your application from within your institution's network. We recommend completing the following steps:</li> <li>Login/Register to Wiley Online Library from this app. You should be located within your institution's network to establish mobile access to the licensed content within your app</li> <li>Your access is authorized for 3 months</li> <li>Please return to your institution's network and log back in to your app to renew your access before it expires</li> <li>Please be aware that it can take up to 10 minutes to establish access to content. If you experience a delay keep your device connected to the network and leave the app open in the background.</li> </ul>                                                                                                    | he f                      |  |
| 3. Select 'I use the network at my workplace or university.'                                                                                                    | <ul> <li>4. You will be presented with the screen below. The time you use the app you will need to select the 'Register' button, if you haven't registered a Will Online account previously. Otherwise click 'Log-</li> <li>C Get Access</li> <li>C Get Access</li> <li>C Order to access your content, you will need to establish mobile access to your application from within your institution's network.</li> <li>We recommend completing the following steps:</li> <li>I. Login/Register to Wiley Online Library from this app. You should be located within your institution's network to establish mobile access to the licensed content within your apple.</li> <li>I. Please teurn to your institution's network and log back in to your app to renew your access before it expires.</li> <li>I. Please be aware that it can take up to 10 minutes to establish access to content. If you experience a delay keep your device connected to the network and leave the app open in the background.</li> <li>Log In Register</li> </ul>                                                                                                    | he f                      |  |

## WILEY

5. If you clicked the 'Register' button you will be asked to enter your details, which will be used to verify your access to Wiley content. Once you have completed the form, hit the 'submit' button.

| International Edit | andte<br>Chemie | GDO |
|--------------------|-----------------|-----|
| First Name         |                 |     |
| Last Name          | 1               |     |
| (email@em          |                 |     |
| confirm en         | nail address    |     |
| password           |                 |     |
| confirm pa         |                 |     |

7. If you already have an Online Library Account, and clicked the 'Log-In' button, please enter the username and password that you registered previously. Once entered, click the 'submit' button. (It can take up to 10 minutes to process the request.)

As long as your device connects to your institution's network every 3 months, the access to content through your app will continue uninterrupted.

| Wiley    | Online Lil   | brary        |            |          |
|----------|--------------|--------------|------------|----------|
| Log in   | with your V  | Viley Online | Library ac | count    |
| E-mail / | Address / Us | sername:     |            |          |
| Passwo   | rd:          |              |            |          |
|          |              |              |            | Submit 🕨 |
| Forgot   | your passw   | vord?        |            |          |

6. An email will be sent to the email address you just registered. If you are using an iOS mail client simply tap the link within the email to open the app and start accessing content. If not, simply cut and paste the link into the Safari web browser.

| iPad 🐨                |                                         | 15:16                                 |                           | 96% 🛲)-          |
|-----------------------|-----------------------------------------|---------------------------------------|---------------------------|------------------|
| < > []                | Search or ent                           | er website name                       |                           | 十日               |
|                       |                                         |                                       |                           |                  |
| Forwarded             | message                                 | <u> </u>                              |                           |                  |
| From: Wiley Apps      | <noreply@wiley.com></noreply@wiley.com> |                                       |                           |                  |
| Date: Mon, Mar 23,    | 2015 at 6:56 PM                         |                                       |                           |                  |
| Subject: Registration | n                                       |                                       |                           |                  |
| To:                   |                                         |                                       |                           |                  |
|                       |                                         |                                       |                           |                  |
|                       |                                         |                                       |                           |                  |
| Dear Sam,             |                                         | <b>\</b>                              |                           |                  |
| Thank you for regist  | ering with John Wiley                   | & Sons. Please click on the           | link below from your m    | obile device to  |
| unlock                |                                         | · · · · · · · · · · · · · · · · · · · |                           |                  |
| the content in the ap | p and start enjoying y                  | our sponsored subscription            | If you are viewing this o | mail from a web- |
| based email service   | then                                    |                                       |                           |                  |
| please copy and past  | te the activation link b                | elow into your Safari web bi          | wser address bar and      | hit "go".        |
| IMPORTANT:            |                                         |                                       | 1                         |                  |
| 1) You must click th  | us link on the device y                 | ou have the app installed on          |                           |                  |
| 2) If you are going t | o cut and paste this in                 | ik from a web-based email se          | ervice into a browser yo  | u must paste it  |
| Into the Sarah brow   | ser - this is the default               | browser on all IOS devices.           | -                         |                  |
| I ou must complete    | on link wileriacacie:/                  | 2kau=VXNob2tnVX7zKzE                  | A 721haWwayV20t           |                  |
| Here is your activati | on mik wneyjasacie/                     | :Key=1A1002411A22K21                  | AZZINA WWW I ZZY          |                  |
| Note: if your e-mail  | does not support hype                   | rlinks, please copy and paste         | the link into your Safa   | ri web browser.  |
|                       |                                         |                                       |                           |                  |
|                       |                                         |                                       |                           |                  |
|                       |                                         |                                       |                           |                  |
|                       |                                         |                                       |                           |                  |
|                       |                                         |                                       |                           |                  |
|                       |                                         |                                       |                           |                  |
|                       |                                         |                                       |                           |                  |

8. The app will attempt to automatically refresh institutional access when you are on the network. To check, click on the Information Button, where the date that access will run out is visible, and a button can be tapped to manually trigger refreshed access.

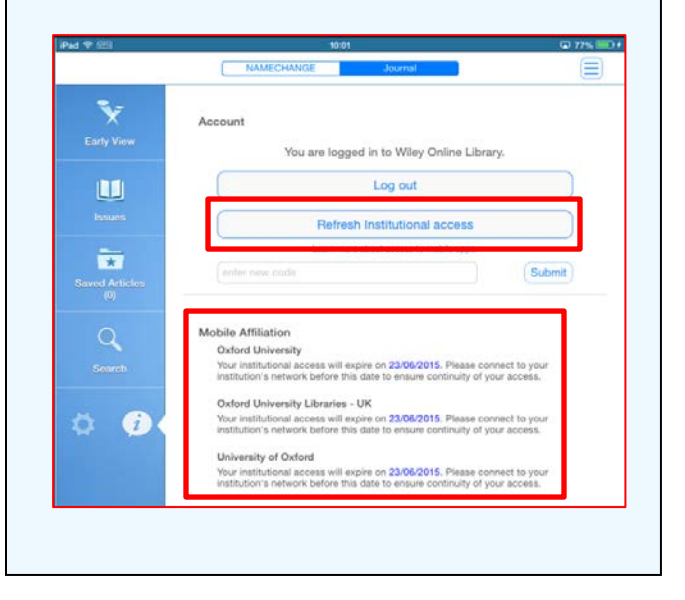

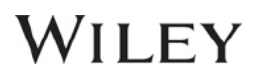

## **For Assistance**

If at first you don't see the overlay instructions described and shown in the instructions above, tap "Settings" (Gear Icon), then tap "Get Access."

You will then be presented with the onscreen instructions outlined above.

We welcome feedback! If you have ideas for new features, or want to give us feedback on the app, please visit our Ideas Portal: <u>https://wileyapps.ideas.aha.io/ideas/new</u>

Customer Support issues: Ask A Question at: http://onlinelibrary.custhelp.com

Wiley Online Library technical issues: onlinelibraryhelpdesk@wiley.com